## **Content of Hard Drive(199)**

## How to find and obtain the song list in JB-199

Please follow the instruction below to find and obtain a copy of the song list in JB-199.

- Connect the JB-199 player to a PC monitor, keyboard, and mouse. Instruction on how to connect these items is given in the User Manual.
- Start the JB-199. At the Welcome Screen, press Alt-F4 using the keyboard to exit out of the program into the Windows desktop.
- Find the JB-199 Songlist.txt icon on the desktop. Double click on the icon to open the Songlist in Notepad.
- Click on File > Save As (of the Notepad). Select a removable memory device (such as a USB Thumb drive USB flash drive) that you can connect to the JB-199 as the destination to store the file in.
- Once the Songlist.txt is saved into the removable memory device, take the file to a PC and open it in Microsoft Excel to edit. Please refer to the instruction on "How to edit the songlist in JB-199" for editing in this User Forum.

End

Unique solution ID: #1233 Author: n/a Last update: 2011-06-02 01:43